# Hurtigveiledning Cerabar M PMC51, PMP51, PMP55

Prosesstrykkmåling IO-Link Trykkgiver

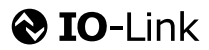

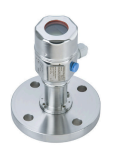

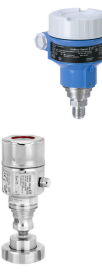

Disse hurtigveiledningene er ikke en erstatning for bruksanvisningen som gjelder enheten.

Du finner detaljert informasjon om enheten i bruksanvisningen og tilleggsdokumentasjon.

Tilgjengelig for alle enhetsversjoner via

- Internett: www.endress.com/deviceviewer
- Smarttelefon/nettbrett: Endress+Hauser Operations app

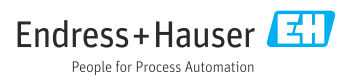

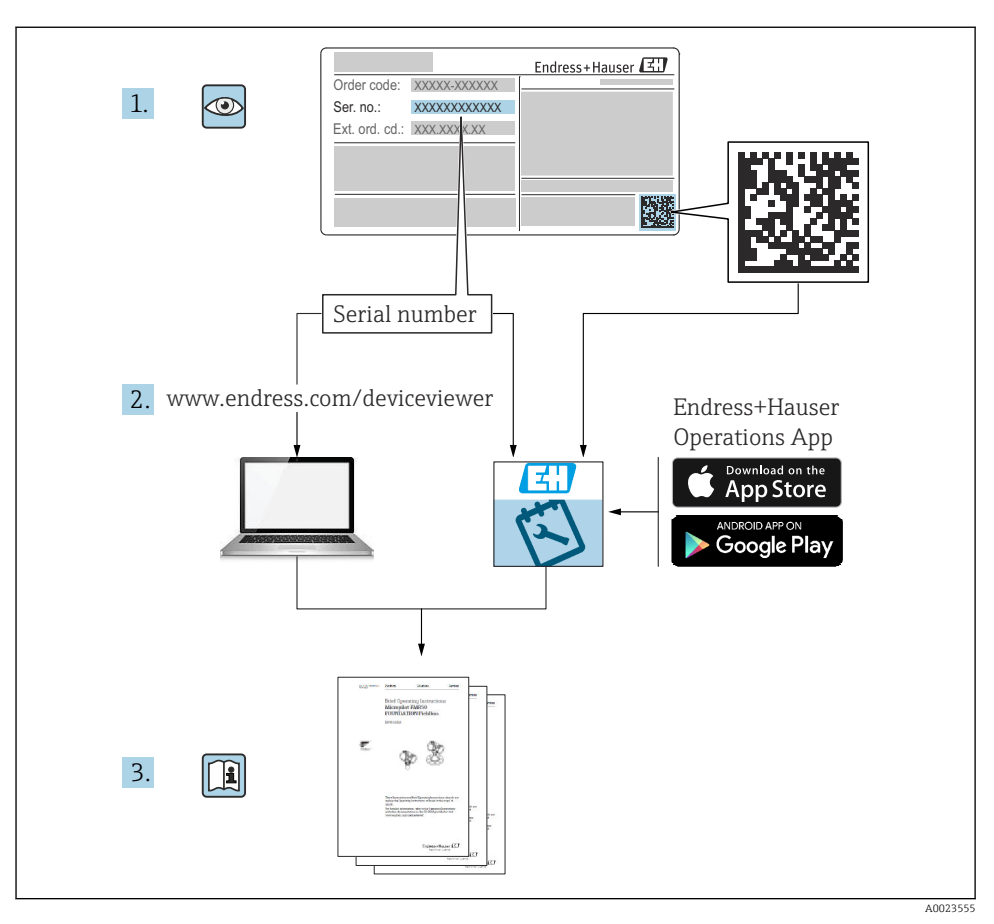

# 1 Tilknyttet dokumentasjon

# 2 Om dette dokumentet

# 2.1 Dokumentets funksjon

Hurtigveiledningen inneholder all vesentlig informasjon som omfatter alt fra mottakskontroll til første idriftsetting.

# 2.2 Benyttede symboler

### 2.2.1 Sikkerhetssymboler

| Symbol        | Betydning                                                                                                    |
|---------------|----------------------------------------------------------------------------------------------------|
| <b>A</b> FARE | FARE!<br>Dette symbolet varsler deg om en farlig situasjon. Hvis denne situasjonen ikke unngås, vil den<br>føre til alvorlig personskade eller død.                 |
| ADVARSEL      | ADVARSEL!<br>Dette symbolet varsler deg om en farlig situasjon. Hvis denne situasjonen ikke unngås, kan<br>den føre til alvorlig eller dødelig personskade.         |
|               | FORSIKTIG!<br>Dette symbolet varsler deg om en farlig situasjon. Hvis denne situasjonen ikke unngås, kan<br>den føre til mindre eller middels alvorlig personskade. |
| LES DETTE     | <b>MERKNAD!</b><br>Dette symbolet inneholder informasjon om prosedyrer og andre fakta som ikke fører til<br>personskade.                                            |

### 2.2.2 El-symboler

| Symbol | Betydning                                                                                                    | Symbol   | Betydning                                                                                                    |
|--------|----------------------------------------------------------------------------------------------------|----------|----------------------------------------------------------------------------------------------------|
|        | Beskyttelsesjordtilkobling<br>Et tilkoblingspunkt som må være<br>koblet til jord før andre tilkoblinger<br>gjøres. | <u>+</u> | Jordforbindelse<br>Et tilkoblingspunkt som, så vidt<br>operatøren angår, er koblet til jord via<br>et jordingssystem. |

### 2.2.3 Verktøysymboler

| Symbol   | Betydning     |
|----------|---------------|
| A0011221 | Unbrakonøkkel |
| Ń        | Fastnøkkel    |
| A0011222 |               |

### 2.2.4 Symboler for ulike typer informasjon

| Symbol | Betydning                                                                |
|--------|--------------------------------------------------------------------------|
|        | <b>Tillatt</b><br>Prosedyrer, prosesser eller handlinger som er tillatt. |
| X      | Forbudt<br>Prosedyrer, prosesser eller handlinger som er forbudt.        |

| Symbol | Betydning                                             |
|--------|-------------------------------------------------------|
| i      | <b>Tips</b><br>Angir at dette er tilleggsinformasjon. |
|        | Visuell kontroll                                      |

### 2.2.5 Symboler i illustrasjoner

| Symbol         | Betydning                |
|----------------|--------------------------|
| 1, 2, 3        | Elementnummer            |
| 1. , 2. , 3    | Trinn i en fremgangsmåte |
| A, B, C,       | Visninger                |
| A-A, B-B, C-C, | Utsnitt                  |

### 2.2.6 Symboler på enheten

| Symbol   | Betydning                                                           |
|----------|---------------------------------------------------------------------|
| ▲ → 🔝    | <b>Sikkerhetsanvisninger</b>                                        |
| A0019159 | Følg sikkerhetsanvisningene i den tilknyttede bruksanvisningen.     |
| (t>85°C) | <b>Tilkoblingskabelimmunitet mot temperaturendring</b>              |
| A0029423 | Angir at tilkoblingskablene må motstå en temperatur på minst 85 °C. |

# 2.3 Registrerte varemerker

KALREZ<sup>®</sup>

Registrert varemerke for E.I. DuPont de Nemours & Co., Wilmington, USA TRI-CLAMP®

- Registrert varemerke for Ladish & Co., Inc., Kenosha, USA
- **O IO-Link** Registrert varemerke for IO-Link Community.
- GORE-TEX® er varemerke for W.L. Gore & Associates, Inc., USA.

# 3 Grunnleggende sikkerhetsanvisninger

# 3.1 Krav til personalet

Personale må oppfylle følgende krav for sine oppgaver:

► I tillegg til generell fagutdanning må de ha relevante kvalifikasjoner for denne spesifikke funksjonen og oppgaven

- De må være autorisert av anleggets eier/operatør
- De må være kjent med føderale/nasjonale forskrifter
- ► Før du starter arbeidet, må du lese og forstå anvisningene i håndboken og tilleggsdokumentasjon samt sertifikatene (avhengig av bruksområdet)
- ► Følg anvisninger og overhold grunnleggende betingelser

### 3.2 Tiltenkt bruk

Cerabar M er en trykkgiver for måling av nivå og trykk.

### 3.2.1 Feil bruk

Produsenten er ikke ansvarlig for skade som oppstår på grunn av feil eller ikke-tiltenkt bruk.

Verifisering ved grensetilfeller:

 For spesialvæsker og væsker for rengjøring gir Endress+Hauser hjelp til å kontrollere korrosjonsmotstanden til de væskefuktede materialene, men gir ikke garanti eller påtar seg ansvar.

# 3.3 Arbeidssikkerhet

Ved arbeid på og med enheten:

- ▶ Bruk personlig verneutstyr i samsvar med nasjonale forskrifter.
- ► Slå av strømforsyningen før du kobler til enheten.

### 3.4 Driftssikkerhet

Fare for personskade!

- Enheten må bare brukes når den er i god teknisk og feilsikker stand.
- Operatøren har ansvar for at driften foregår uten interferens.

### Modifikasjon av enheten

Uautorisert modifikasjon av enheten er ikke tillatt og kan føre til uforutsett fare.

► Hvis det likevel skulle være behov for endringer, må Endress+Hauser kontaktes.

### Reparasjon

Slik oppnås driftssikkerhet og -pålitelighet:

- ▶ Bare utfør reparasjoner på enheten hvis de er uttrykkelig tillatt.
- Overhold nasjonale forskrifter om reparasjon av elektrisk utstyr.
- ▶ Bruk bare reservedeler og tilbehør fra Endress+Hauser.

### Fareområde

For å eliminere fare for personer eller anlegget når enheten brukes i det farlige området (f.eks. eksplosjonsvern, trykkbeholdersikkerhet):

- Sjekk på typeskiltet om den bestilte enheten er tillatt for den tiltenkte bruken i fareområdet.
- Overhold spesifikasjonene i den ekstra dokumentasjonen, som utgjør en nødvendig del av denne bruksanvisningen.

# 3.5 Produktsikkerhet

Denne måleenheten er utformet i samsvar med god ingeniørpraksis for å oppfylle moderne sikkerhetskrav, har blitt testet og sendt fra fabrikken i en driftsikker tilstand.

Den oppfyller generelle sikkerhets- og lovkrav. Den er også i samsvar med EF-direktivene oppført i den enhetsspesifikke EF-samsvarserklæringen. Endress+Hauser bekrefter dette ved å påføre CE-merket.

# 4 Mottakskontroll og produktidentifisering

# 4.1 Mottakskontroll

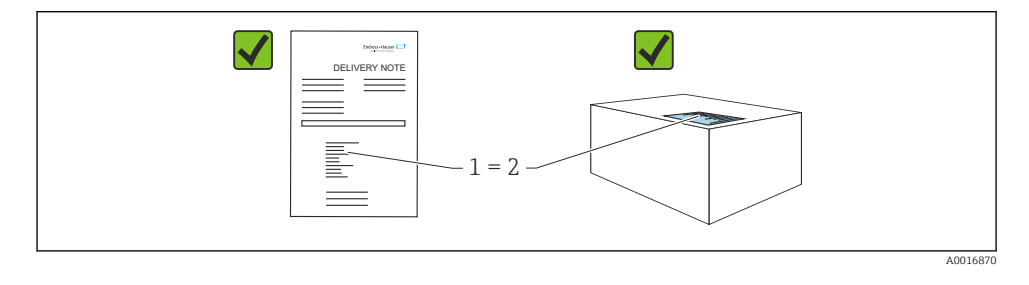

- Er bestillingskoden på pakkseddelen (1) identisk med bestillingskoden på produktetiketten (2)?
- Er varene uskadde?
- Samsvarer dataene på typeskiltet med ordrespesifikasjonene og pakkseddelen?
- Er dokumentasjonen tilgjengelig?
- Eventuelt (se typeskiltet): Følger sikkerhetsanvisningene (XA) vedlagt?

Hvis én av disse betingelsene ikke oppfylles, må du kontakte Endress+Hausers lokale salgskontor.

# 4.2 Lagring og transport

### 4.2.1 Oppbevaringsvilkår

Bruk originalemballasje.

Oppbevar måleenheten under rene og tørre forhold og beskyttet mot skade forårsaket av støt (EN 837-2).

### Oppbevaringstemperaturområde

Se dokumentet "Teknisk informasjon": www.endress.com → Nedlastning

### 4.2.2 Transportere produktet til målepunktet

### **ADVARSEL**

### Feil transport!

Hus og membran kan bli skadet, og det er fare for personskade!

- Transporter måleenheten til målepunktet i originalemballasjen eller ved prosesstilkoblingen.
- ► Følg sikkerhetsanvisningene og transportvilkårene for enheter over 18 kg (39,6 lbs).
- ► Ikke bruk kapillærer som bærehjelp for membrantetningene.

# 5 Installasjon

# 5.1 Monteringskrav

### 5.1.1 Generell installasjonsanvisning

- Enheter med G 1 1/2-gjenge: Når du skrur enheten inn i tanken, må den flate tetningen være plassert på tetningsoverflaten på prosesstilkoblingen. For å unngå ytterligere påkjenning på prosessmembranen bør gjenget aldri være forseglet med hamp eller lignende materialer.
- Enheter med NPT-tråder:
  - Surr teflontape rundt gjengen for å forsegle den.
  - Stram enheten bare ved sekskantbolten. Ikke drei ved huset.
  - Ikke stram gjengen for mye når du skrur. Maks. strammemoment: 20 – 30 Nm (14.75 – 22.13 lbf ft)
- For følgende prosesstilkoblinger er et tiltrekningsmoment på maks. 40 Nm (29.50 lbf ft) angitt:
  - Gjenge ISO228 G1/2 (Bestillingsalternativ "GRC" eller "GRJ" eller "GOJ")
  - Gjenge DIN13 M20 x 1,5 (Bestillingsalternativ "G7J" eller "G8J")

### 5.1.2 Montere målecellemoduler med PVDF-gjenge

### **ADVARSEL**

### Fare for skade på prosesstilkobling!

Fare for personskade!

Målecellemoduler med PVDF-gjenge må installeres med den medfølgende monteringsbraketten!

### **ADVARSEL**

### Materialtretthet fra trykk og temperatur!

Fare for personskade dersom delene sprekker! Gjenget kan løsne hvis det blir eksponert for høyt trykk og høye temperaturer.

➤ Gjengens integritet må kontrolleres regelmessig. Gjengen trenger kanskje også strammes på nytt med største tiltrekningsmoment på 7 Nm (5.16 lbf ft). Teflontape anbefales for forsegling av ½" NPT-gjenget.

# 5.2 Installasjonsanvisning for enheter uten membrantetninger – PMP51, PMC51

### LES DETTE

### Skade på enheten!

Hvis en oppvarmet enhet kjøles under en rengjøringsprosess (f.eks. av kaldt vann), utvikles et vakuum en kort stund, og som et resultat kan fukt komme inn i målecellen gjennom trykkutligningselementet (1).

Monter enheten slik.

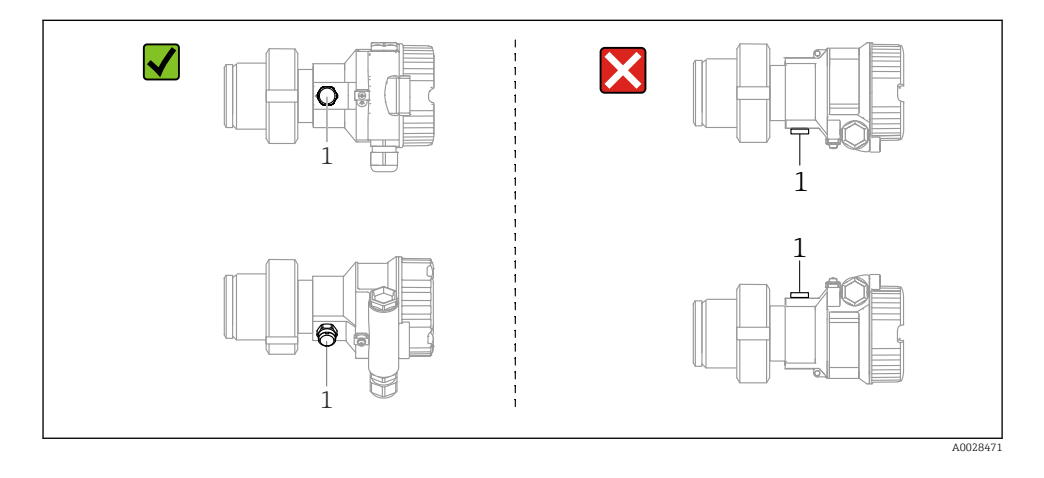

- Hold trykkompensasjonen og GORE-TEX®-filteret (1) fritt for kontaminering.
- Cerabar M-sendere uten membrantetninger er montert i samsvar med normene for et manometer (DIN EN 837-2). Vi anbefaler bruk av shutoff-enheter og vannlommerør. Orienteringen avhenger av målingens bruksområde.
- Ikke rengjør eller berør membranen med harde eller spisse gjenstander.
- Enheten må installeres på følgende måte for å overholde kravene til rengjøringsevne ifølge ASME-BPE (Part SD Cleanability):

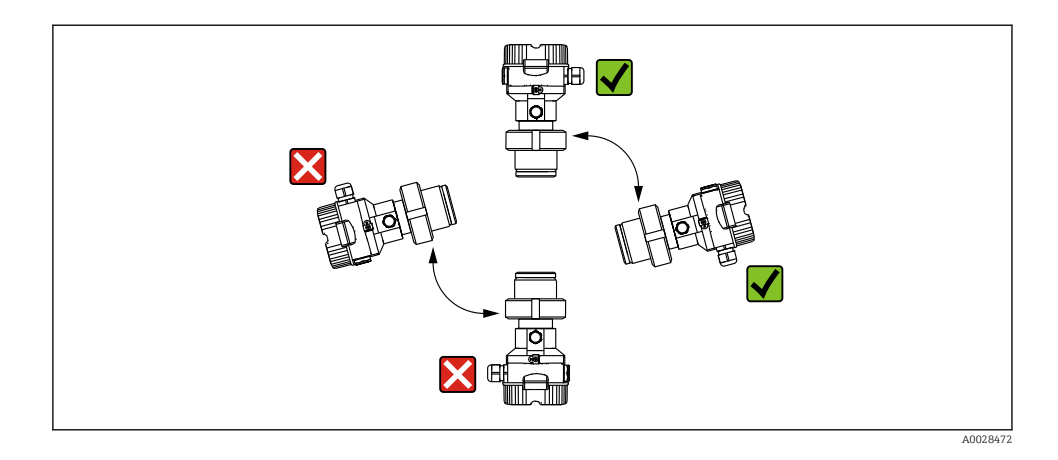

### 5.2.1 Trykkmåling i gasser

Monter Cerabar M med avstengingsenheten over tappepunktet slik at eventuell kondens kan strømme inn i prosessen.

### 5.2.2 Trykkmåling i damper

- Monter Cerabar M med vannlommerøret under tappepunktet.
- Fyll vannlommerøret med væske før idriftsetting. Vannlommerøret reduserer temperaturen til nesten omgivelsestemperatur.

#### 5.2.3 Trykkmåling i væsker

Monter Cerabar M med avstengingsenheten under eller på samme nivå som tappepunktet.

#### 5.2.4 Nivåmåling

- Alltid installer enheten under det laveste målepunktet.
- Ikke installer enheten i følgende posisjoner:
  - i påfyllingsgardinet
  - i tankutløpet
  - i en pumpes sugeområde
  - ved et punkt i tanken som kan påvirkes av trykkimpulser fra røreverket
- Kalibreringen og funksjonsprøving kan utføres enklere hvis du monterer enheten nedstrøms for en avstengingsenhet.

## 5.3 Installasjonsanvisning for enheter med membrantetninger – PMP55

- Cerabar M-enheter med membrantetninger er skrudd i, flenset eller fastklemt, avhengig av typen membrantetning.
- Merk at det hydrostatiske trykket fra væskekolonnene i kapillærene kan forårsake nullpunktsforskyvning. Nullpunktforskyvningen kan korrigeres.
- Ikke rengjør eller berør prosessmembranen på membrantetningen med harde eller spisse gjenstander.
- Ikke fjern beskyttelsen på prosessmembranen før like før installasjon.

# LES DETTE

### Uriktig håndtering!

Skade på enheten!

- ► En membrantetning og trykkgiveren sammen danner et lukket, oljefylt, kalibrert system. Fyllvæskehullet forsegles og kan ikke åpnes.
- ► Hvis en monteringsbrakett brukes, må det sikres tilstrekkelig strekkavlastning for kapillærene for å hindre dem i å knekke (bøyeradius ≥ 100 mm (3.94 in)).
- Overhold applikasjonsgrensene for membrantetningsfylloljen som detaljert i den tekniske informasjonen for Cerabar M TIO0436P, avsnittet "Planning instructions for diaphragm seal systems".

### LES DETTE

# For å oppnå mer presise måleresultater og for å unngå en defekt i enheten må du montere kapillærene på følgende måte:

- Vibrasjonsfritt (for å unngå ytterligere trykksvingninger)
- ▶ Ikke i nærheten av oppvarmings- eller kjølelinjer
- ► Isoler hvis omgivelsestemperaturen er under eller over referansetemperaturen
- ▶ Monter med en bøyeradius ≥ 100 mm (3.94 in)!
- ► Ikke bruk kapillærene som bærehjelp for membrantetningene!

# 6 Elektrisk tilkobling

# 6.1 Koble til enheten

### **ADVARSEL**

### Forsyningsspenning kan være tilkoblet!

Fare for elektrisk støt og/eller eksplosjon!

- ► Kontroller at ingen ukontrollerte prosesser er utløst på systemet.
- ► Slå av strømforsyningen før du kobler til enheten.
- Når du bruker måleenheten i fareområder, må du sikre overholdelse av tilsvarende nasjonale standarder og bestemmelser og sikkerhetsanvisningene eller installasjonen eller kontrolltegningene.
- ▶ En egnet effektbryter må tilveiebringes for enheten i samsvar med IEC/EN61010.
- Enheter med integrert overspenningsvern må jordes.
- Beskyttelseskretser mot omvendt polaritet, HF-påvirkninger og overspenningstopper er integrert.
- ► Strømenheten må testes for å sikre at den oppfyller sikkerhetskravene (f.eks. PELV, SELV, klasse 2).

Koble til enheten i følgende rekkefølge:

- 1. Kontroller at forsyningsspenningen tilsvarer forsyningsspenningen angitt på typeskiltet.
- 2. Slå av strømforsyningen før du kobler til enheten.
- 3. Koble til enheten i samsvar med følgende diagram.
- 4. Slå på forsyningsspenningen.

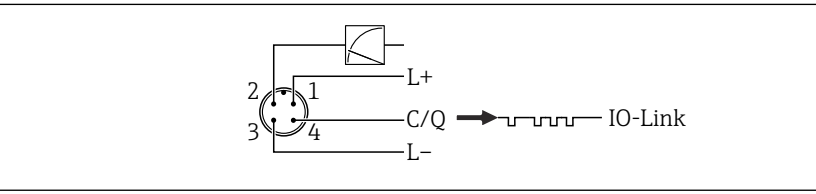

A0045628

- 1 Forsyningsspenning +
- 2 4–20 mA
- 3 Forsyningsspenning -
- 4 C/Q (IO-Link-kommunikasjon)

# 6.2 Tilkobling av måleenheten

### 6.2.1 Forsyningsspenning

### IO-Link

- 11,5 til 30 V likestrøm hvis bare den analoge utgangen brukes
- 18 til 30 V likestrøm hvis IO-Link brukes

### 6.2.2 Strømforbruk

IO-Link < 60 mA

### 6.3 Klemmer

- Forsyningsspenning: 0.5 2.5 mm<sup>2</sup> (20 14 AWG)
- Ekstern jordingsklemme: 0.5 4 mm<sup>2</sup> (20 12 AWG)

### 6.4 Kabelspesifikasjon

### 6.4.1 IO-Link

Endress+Hauser anbefaler bruk av vridd, firekjernet kabel.

### 6.5 Last for strømutgang

For å garantere tilstrekkelig klemmespenning må en største belastningsmotstand  $R_{\rm L}$  (herunder ledningsmotstand) ikke overskrides avhengig av forsyningsenhetens forsyningspenning  $U_{\rm B}$ .

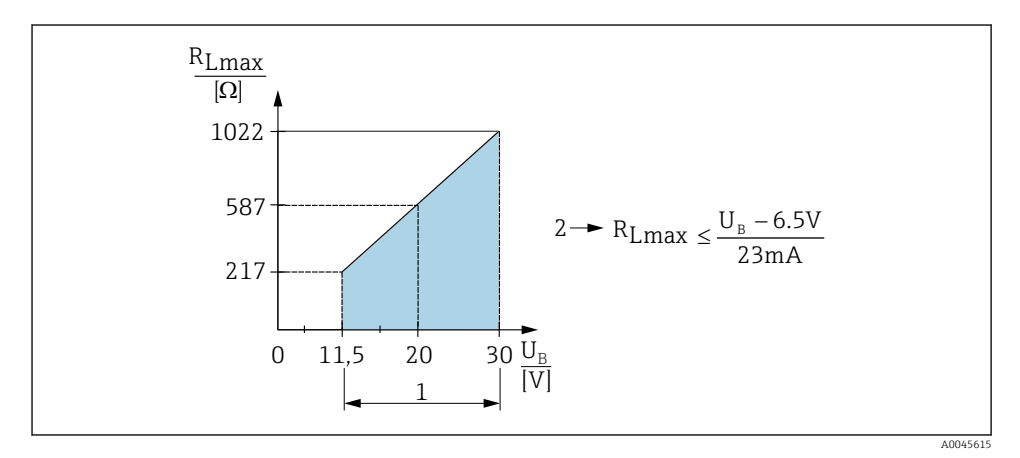

1 Strømforsyning 11.5 – 30 V<sub>DC</sub>

- 2 R<sub>Lmax</sub> Største belastningsmotstand
- U<sub>B</sub> Forsyningsspenning

Hvis belastningen er for høy, utfører enheten følgende punkter:

- Utgang av feilstrøm og visning av "M803" (Utgang: MIN alarmstrøm)
- Periodisk kontroll for å fastslå om det er mulig å avslutte feiltilstanden

# 6.6 Field Xpert SMT70, SMT77

Se bruksanvisningen.

# 6.7 FieldPort SFP20

Se bruksanvisningen.

# 7 Betjening

# 7.1 Betjeningsmetoder

# 7.1.1 Betjening uten betjeningsmeny

| Betjeningsmetoder                 | Forklaring                                                                     | Grafikk                                                                            | Beskrivelse |
|-----------------------------------|--------------------------------------------------------------------------------|------------------------------------------------------------------------------------|-------------|
| Lokal drift uten<br>enhetsdisplay | Enheten betjenes ved hjelp av<br>betjeningstastene på<br>elektronikkinnsatsen. | Zer<br>Span<br>Span<br>Cool<br>Cool<br>Cool<br>Cool<br>Cool<br>Cool<br>Cool<br>Coo | → 🗎 15      |

## 7.1.2 Betjening med betjeningsmeny

Betjening med betjeningsmeny er basert på et betjeningskonsept med "brukerroller" .

| Betjeningsmetoder                | Forklaring                                                                | Grafikk           | Beskrivelse |
|----------------------------------|---------------------------------------------------------------------------|-------------------|-------------|
| Lokal drift med<br>enhetsdisplay | Enheten betjenes ved hjelp av<br>betjeningstastene på<br>enhetsdisplayet. | TRHK1 42 nbar<br> | → 🗎 16      |
| Fjernstyring via FieldCare       | Enheten betjenes ved hjelp av<br>FieldCare-betjeningverktøyet.            | A0030002          |             |

### 7.1.3 IO-Link

### IO-Link-informasjon

IO-Link Smart Sensor Profile 2nd Edition

Støtter

- Identifisering
- Diagnose
- Digital målesensor (i samsvar med SSP 4.3.3)

IO-Link er en punkt-til-punkt-tilkobling for kommunikasjon mellom måleenheten og en IO-Link-master. Måleenheten har et IO-Link-kommunikasjonsgrensesnitt type 2 (pinne 4)med en andre IO-funksjon på pinne 2. Dette krever en IO-Link-kompatibel montering (IO-Linkmaster) for betjening. IO-Link-kommunikasjonsgrensesnittet gir direkte tilgang til prosessen og diagnostiske data. Det gir også mulighet til å konfigurere måleenheten mens den er i drift.

Egenskaper ved IO-Link-grensesnittet:

- IO-Link-spesifikasjon: Versjon 1.1
- IO-Link Smart Sensor Profile 2nd Edition
- Hastighet: COM2; 38.4 kBaud
- Minste syklustid: 10 ms
- Prosessdatabredde: 14 byte
- IO-Link-datalagring: Ja
- Blokkonfigurasjon: Ja
- Enhet funksjondyktig: Måleenheten er funksjonsdyktig 5 sekund etter at forsyningsspenningen kobles inn

### IO-Link-nedlasting

### http://www.endress.com/download

- Velg "Device Driver" fra søkealternativene som vises.
- For "Type" velger du "IO Device Description (IODD)".
   Velg IO-Link (IODD).
   IODD for Cerabar M PMC51. PMP51. PMP55
- Under produktroten velger du ønsket enhet og følger eventuelle instruksjoner videre.

### https://ioddfinder.io-link.com/

Søk etter

- Produsent
- Artikkelnummer
- Produkttype

# 7.2 Betjening uten betjeningsmeny

### 7.2.1 Betjeningselementenes plassering

Betjeningstastene er plassert i måleenheten på elektronikkinnsatsen.

### IO-Link

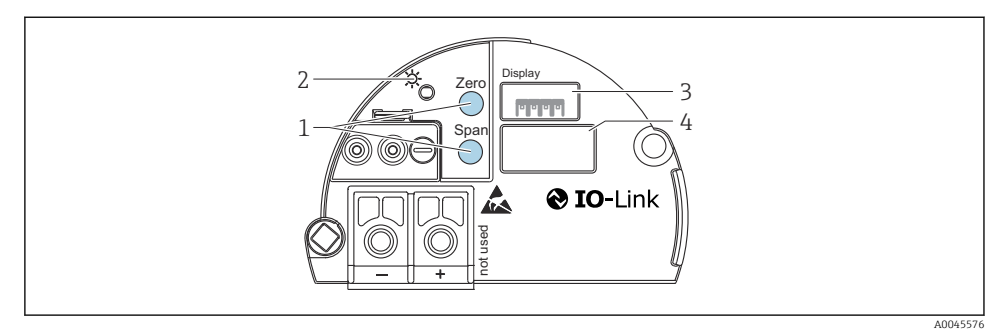

- 1 Betjeningstaster for nedre måleverdi (null) og øvre måleverdi (spenn)
- 2 Grønn LED for å angi drift
- 3 Plass for ekstra lokalt display
- 4 Plass for M12-plugg

### Funksjon til betjeningselementene

| Betjeningstast(er)                                                   | Betydning                                                                                                    |
|----------------------------------------------------------------------|----------------------------------------------------------------------------------------------------|
| Zero holdt inne i minst 3 sekunder                                   | <ul> <li>Få LRV</li> <li>Målemodusen "Pressure"<br/>Trykket som er til stede er godtatt som nedre måleverdi (LRV).</li> <li>Målemodus "Level", nivåvalg "In pressure", kalibreringsmodusen<br/>"Wet"<br/>Trykket som er til stede, tilordnes til nedre nivåverdi ("Empty<br/>calibration").</li> </ul> |
| <b>Span</b> holdt inne i minst 3 sekunder                            | <ul> <li>Få URV</li> <li>Målemodusen "Pressure"<br/>Trykket som er til stede er godtatt som øvre måleverdi (URV).</li> <li>Målemodus "Level", nivåvalg "In pressure", kalibreringsmodusen<br/>"Wet"<br/>Trykket som er til stede, tilordnes til øvre nivåverdi ("Full calibration").</li> </ul>        |
| <b>Zero</b> og <b>Span</b> holdt inne samtidig i minst<br>3 sekunder | <b>Posisjonsjustering</b><br>Målecellekarakteristikkurven endres parallelt slik at trykket som er til stede<br>blir nullverdien.                                                                                                    |
| Zero og Span holdt inne samtidig i minst<br>12 sekunder              | Reset<br>Alle parameterne nullstilles til bestillingskonfigurasjonen.                                                                                                    |

### 7.2.2 Låsing/opplåsing

Straks du har angitt alle parameterne, kan du låse oppføringene mot uautorisert og uønsket tilgang.

# 7.3 Betjening med betjeningsmeny

# 7.4 Drift med enhetsdisplay (tilvalg)

Et 4-lednings LCD-display brukes til visning og betjening. Lokaldisplayet viser måleverdier, dialogbokstekster, feilmeldinger og merknadsmeldinger. For enkel drift kan displayet tas ut av huset (se figurtrinn 1 til 3). Det er koblet til enheten via en 90 mm (3.54 in) lang kabel. Enhetens display kan dreies i 90° faser (se figurtrinn 4 til 6). Avhengig av enhetens installasjonsposisjon gjør dette det enkelt å betjene enheten og lese måleverdiene.

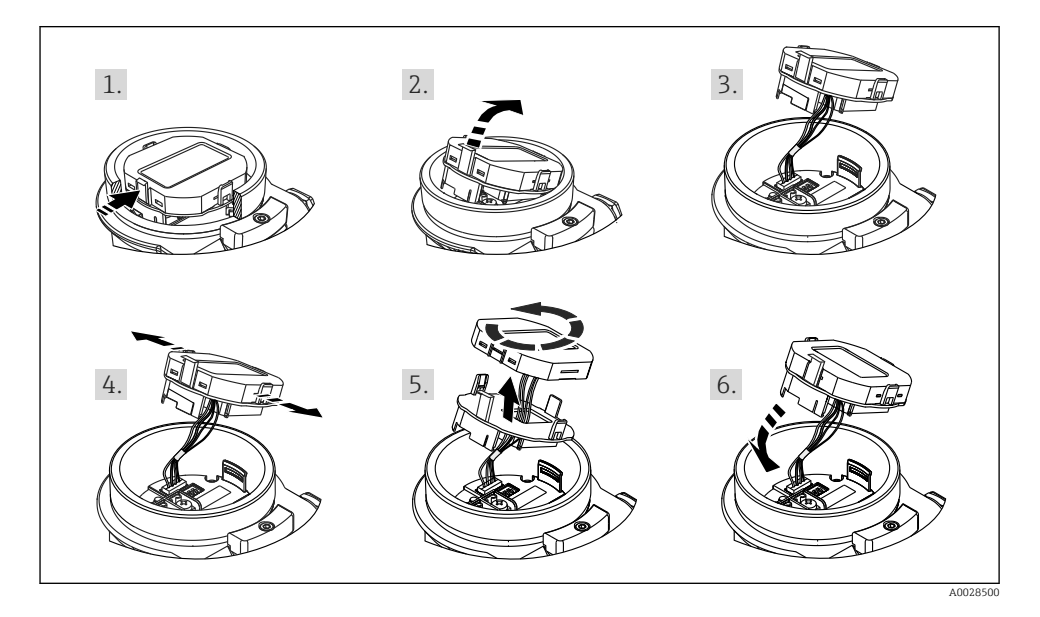

Funksjon:

- 8-sifret display for målt verdi inkl. tegn og desimaltegn, stolpediagram for 4 til 20 mA som aktuelt display.
- Tre taster for drift
- Enkel og komplett menyveiledning ved å dele parameterne inn i flere nivåer og grupper
- Hver parameter gis en 3-sifret parameterkode for enkel navigasjon
- Omfattende diagnostiske funksjoner (feil- og advarselmelding, osv.)

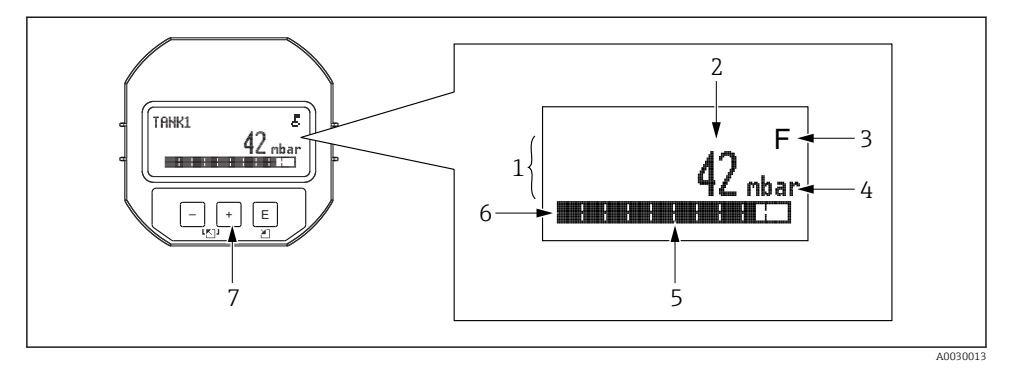

- 1 Hovedlinje
- 2 Verdi
- 3 Symbol
- 4 Enhet
- 5 Stolpediagram
- 6 Informasjonslinje
- 7 Betjeningstaster

Følgende tabell illustrerer symbolene som kan vises på lokaldisplayet. Fire symboler kan vises samtidig.

| Symbol               | Betydning                                                                                                    |
|----------------------|----------------------------------------------------------------------------------------------------|
| A0018154             | <b>Låsesymbol</b><br>Betjeningen av enheten er låst. Låse opp enheten, .                                                                |
| A0018155             | <b>Kommunikasjonssymbol</b><br>Dataoverføring via kommunikasjon                                                                         |
| <b>S</b><br>A0013958 | Feilmelding "Out of specification"<br>Enheten betjenes utenfor de tekniske spesifikasjonene (f.eks. under oppvarming eller rengjøring). |
| <b>C</b>             | Feilmelding "Service mode"<br>Enheten er i servicemodus (f.eks. under en simulering).                                                   |
| A0013957             | <b>Feilmelding "Maintenance required"</b><br>Vedlikehold er nødvendig. Den målte verdien er fremdeles gyldig.                           |
| A0013956             | Feilmelding "Failure detected"<br>Det har oppstått en driftsfeil. Måleverdien er ikke lenger gyldig.                                    |

| Betjeningstast(er)          | Betydning                                                                                                    |
|-----------------------------|----------------------------------------------------------------------------------------------------|
| +<br>A0017879               | <ul><li>Navigere nedover i utvalgslisten</li><li>Redigere tallverdiene eller tegnene i en funksjon</li></ul>                                                                                                    |
| <br>A0017880                | <ul><li>Navigere oppover i utvalgslisten</li><li>Redigere tallverdiene eller tegnene i en funksjon</li></ul>                                                                                                    |
| <b>E</b><br>A0017881        | <ul><li>Bekrefte angivelse</li><li>Hoppe til neste element</li><li>Velge et menyelement og aktivere redigeringsmodus</li></ul>                                                                                                    |
| + og E<br>A0017879 A0017881 | Kontrastinnstilling av lokalt display: mørkere                                                                                                    |
| - og E<br>A0017880 A0017881 | Kontrastinnstilling av lokalt display: lysere                                                                                                    |
| • og • 0017880              | <ul> <li>ESC-funksjoner:</li> <li>Avslutt redigeringsmodus for en parameter uten å lagre den endrede verdien</li> <li>Du er på menyen på et valgnivå: hver gang du trykker på tastene samtidig, går du opp et nivå på menyen.</li> </ul> |

## 7.4.1 Betjeningstaster på displayet og betjeningsmodulen

### 7.4.2 Betjeningseksempel: Parametere med en utvalgsliste

Eksempel: velge "Deutsch" som språket for menyen.

|   | Sp | råk                | 000 | Betjening                                                                                                    |
|---|----|--------------------|-----|----------------------------------------------------------------------------------------------------|
| 1 | ~  | English<br>Deutsch |     | "English" er angitt som menyspråket (standardverdi).<br>En 🖌 foran menyteksten angir alternativet som er aktivt.                                                                                       |
| 2 |    | Deutsch            |     | Velg "Deutsch" med $\oplus$ eller $\Box$ .                                                                                                    |
|   | r  | English            |     |                                                                                                    |
| 3 | V  | Deutsch<br>English |     | <ul> <li>Velg E for å bekrefte. En ✓ foran menyteksten angir alternativet som er aktivt ("Deutsch" er det valgte språket).</li> <li>Bruk E til å avslutte redigeringsmodus for parameteren.</li> </ul> |

### 7.4.3 Betjeningseksempel: Brukerdefinerbare parametere

Eksempel: Angi parameteren "Set URV (014)" fra 100 mbar (1.5 psi) til 50 mbar (0.75 psi).

| Menvbane: Setup →  | Extended setup  | → Current                               | output $\rightarrow$ | Set URV |
|--------------------|-----------------|-----------------------------------------|----------------------|---------|
| inclug banci becap | Lincenaca becap | · · · · · · · · · · · · · · · · · · · · | ourput .             | 0000101 |

|   | Set URV                   | 014 | Betjening                                                                                                    |
|---|---------------------------|-----|----------------------------------------------------------------------------------------------------|
| 1 | 100.000 mbar              | r   | Lokaldisplayet viser parameteren som skal endres. Enheten "mbar" er<br>definert i en annen parameter og kan ikke endres her.                                                  |
| 2 | <b>1</b> 00.000 mbar      | r   | Trykk på                                                                                                    |
| 3 | <b>5</b> 0 0 . 0 0 0 mbar | r   | Bruk tasten                                                                                                    |
| 4 | 5 0 0 . 0 0 0 mbar        | r   | Det tredje sifferet er merket svart og kan nå redigeres.                                                                                                    |
| 5 | 50                        | r   | Bruk ⊡-tasten til å endre til "◀"-symbolet.<br>Bruk 匡 til å lagre den nye verdien og gå ut av redigeringsmodus. Se<br>neste grafikk.                                          |
| 6 | 5 0 . 0 0 0 mbar          | r   | Den nye verdien for øvre måleverdi er 50 mbar (0.75 psi).<br>Bruk 匪 til å avslutte redigeringsmodus for parameteren.<br>Bruk ⊕ eller ⊡ for å gå tilbake til redigeringsmodus. |

### 7.4.4 Betjeningseksempel: Godta gjeldende trykk

Eksempel: Innstilling av nullposisjonsjustering.

Menybane: Main menu  $\rightarrow$  Setup  $\rightarrow$  Pos. zero adjust

|   | Ро | s. zero adjust 007       | Betjening                                                                                                    |
|---|----|--------------------------|----------------------------------------------------------------------------------------------------|
| 1 | ~  | Cancel                   | Trykket for nullposisjonsjustering er til stede på enheten.                                                                                                    |
|   |    | Confirm                  |                                                                                                    |
| 2 |    | Cancel                   | Bruk                                                                                                    |
|   | r  | Confirm                  |                                                                                                    |
| 3 |    | Justering er<br>godtatt! | Bruk tasten 🗉 til å godta det anvendte trykket for nullposisjonsjustering. Enheten<br>bekrefter justeringen og går tilbake til parameteren "Pos. zero adjust". |
| 4 | r  | Cancel                   | Bruk 🗉 til å avslutte redigeringsmodus for parameteren.                                                                                                    |
|   |    | Confirm                  |                                                                                                    |

# 8 Systemintegrering

Se bruksanvisningen.

# 9 Idriftsetting

Enheten er konfigurert for målemodusene "Pressure" (Cerabar) eller "Level" (Deltapilot) som standard.

Måleområdet og enheten der den målte verdien overføres, tilsvarer spesifikasjonene på typeskiltet.

### **ADVARSEL**

### Tillatt prosesstrykk er overskredet!

Fare for personskade dersom delene sprekker! Advarsler vises hvis trykket er for høyt.

- Hvis et trykk mindre enn laveste tillatte trykk eller mer enn høyeste tillatte trykk er til stede på enheten, sendes følgende meldinger ut etter hverandre (avhengig av innstillingen i parameteren "Alarm behavior" (050)): "S140 Working range P" eller "F140 Working range P" "S841 Sensor range" eller "F841 Sensor range" "S971 Adjustment"
- ▶ Bruk bare enheten innenfor målecelleområdegrensene.

### LES DETTE

### Tillatt prosesstrykk er underskredet!

Meldinger vises hvis trykket er for lavt.

- Hvis et trykk mindre enn laveste tillatte trykk eller mer enn høyeste tillatte trykk er til stede på enheten, sendes følgende meldinger ut etter hverandre (avhengig av innstillingen i parameteren "Alarm behavior" (050)): "S140 Working range P" eller "F140 Working range P" "S841 Sensor range" eller "F841 Sensor range" "S971 Adjustment"
- ► Bruk bare enheten innenfor målecelleområdegrensene.

# 9.1 Idriftsetting uten betjeningsmeny

### 9.1.1 Målemodusen Pressure

Følgende funksjoner er mulig via tastene på elektronikkinnsatsen:

- Posisjonsjustering (nullpunktskorrigering)
- Innstilling nedre måleverdi og øvre måleverdi
- Tilbakestilling av enhet
  - Operasjon må låses opp

    - Det anvendte trykket må ligge innenfor målecellens nominelle trykkgrenser. Se informasjonen på typeskiltet.

### **ADVARSEL**

#### Endring av målemodusen påvirker spennet (URV)!

Denne situasjonen kan føre til produktoverløp.

Hvis målemodusen endres, må spenninnstillingen (URV) kontrolleres og, om nødvendig, rekonfigureres!

#### Utføre posisjonsjustering

- 1. Sørg for at trykk er til stede på enheten. Følg med på målecellens nominelle trykkgrenser.
- 2. Trykk på Zero- og Span-tastene samtidig i minst 3 s.

Lysdioden på elektronikkinnsatsen lyser kort.

Anvendt trykk for posisjonsjustering har blitt akseptert.

#### Innstilling av nedre måleverdi

- 1. Sørg for at ønsket trykk for verdi for nedre område er til stede på enheten. Følg med på målecellens nominelle trykkgrenser.
- 2. Trykk på Zero-tasten i minst 3 s.

Lysdioden på elektronikkinnsatsen lyser kort.

Anvendt trykk for nedre måleverdi har blitt akseptert.

#### Innstilling av øvre måleverdi

- 1. Sørg for at ønsket trykk for øvre måleverdi er til stede på enheten. Følg med på målecellens nominelle trykkgrenser.
- 2. Trykk på Span-tasten i minst 3 s.

Lysdioden på elektronikkinnsatsen lyser kort.

Anvendt trykk for øvre måleverdi har blitt akseptert.

### 9.1.2 Målemodusen Level

Følgende funksjoner er mulig via tastene på elektronikkinnsatsen:

- Posisjonsjustering (nullpunktskorrigering)
- Stille inn nedre og øvre trykkverdi og tilordne til nedre og øvre nivåverdi
- Tilbakestilling av enhet
- Tastene "Zero" og "Span" har kun en funksjon med følgende innstilling: "Level selection" = "In pressure", "Calibration mode" = "Wet" Tastene har ingen funksjon i andre innstillinger.
  - - "Level selection" = "In pressure"
    - "Calibration mode": wet
    - "Unit before lin": %
    - "Empty calib.": 0.0
    - "Full calib.": 100.0
    - "Set LRV": 0.0 (tilsvarer 4 mA-verdi)
    - "Set URV": 100.0 (tilsvarer 20 mA-verdi)
  - Operasjon må låses opp .
  - Det anvendte trykket må ligge innenfor målecellens nominelle trykkgrenser. Se informasjonen på typeskiltet.

### **ADVARSEL**

### Endring av målemodusen påvirker spennet (URV)!

Denne situasjonen kan føre til produktoverløp.

Hvis målemodusen endres, må spenninnstillingen (URV) kontrolleres og, om nødvendig, rekonfigureres!

### Utføre posisjonsjustering

- 1. Sørg for at trykk er til stede på enheten. Følg med på målecellens nominelle trykkgrenser.
- 2. Trykk på Zero- og Span-tastene samtidig i minst 3 s.

Lysdioden på elektronikkinnsatsen lyser kort.

Anvendt trykk for posisjonsjustering har blitt akseptert.

### Innstilling av nedre trykkverdi

- 1. Pass på at ønsket trykk for nedre trykkverdi ("Empty pressure value") er til stede på enheten. Følg med på målecellens nominelle trykkgrenser.
- 2. Trykk på Zero-tasten i minst 3 s.

Lysdioden på elektronikkinnsatsen lyser kort.

Anvendt trykk ble lagret som nedre trykkverdi ("Empty pressure") og tilordnet til nedre nivåverdi ("Empty calibration").

#### Innstilling av øvre trykkverdi

1. Pass på at ønsket trykk for øvre trykkverdi ("Empty pressure value") er til stede på enheten. Følg med på målecellens nominelle trykkgrenser.

2. Trykk på **Span**-tasten i minst 3 s.

Lysdioden på elektronikkinnsatsen lyser kort.

Anvendt trykk ble lagret som øvre trykkverdi ("Full pressure") og tilordnet til øvre nivåverdi ("Full calibration").

### 9.2 Idriftsetting med betjeningsmeny

Idriftsetting omfatter følgende trinn:

- Funksjonskontroll
- Valg av språk, målemodus og trykkenhet → 
   <sup>(1)</sup> 23
- Posisjonsjustering/nulljustering → 
   <sup>1</sup> 24
- Konfigurasjon av måling:

  - Nivåmåling

### 9.2.1 Valg av språk, målemodus og trykkenhet

| Language (000)       |                                                                                                    |
|----------------------|----------------------------------------------------------------------------------------------------|
| Navigasjon           | 📾 🗐 Main menu → Language                                                                                                    |
| Skrivetillatelse     | Operatør/Vedlikehold/Ekspert                                                                                                    |
| Beskrivelse          | Velg menyspråket for lokaldisplayet.                                                                                                    |
| Valg                 | <ul> <li>English</li> <li>Et annet språk (slik det er valgt når du bestiller enheten)</li> <li>Et tredje språk dersom det er aktuelt (språk på produksjonsanlegget)</li> </ul> |
| Fabrikkinnstilling   | English                                                                                                    |
|                      |                                                                                                    |
| Measuring mode (005) |                                                                                                    |

| Skrivetillatelse | Operatør/Vedlikehold/Ekspert   |
|------------------|--------------------------------|
| omivelinateise   | operator, veanteriora, propert |

| Beskrivelse        | Velg målemodusen.<br>Betjeningsmenyen er strukturert forskjellig avhengig av den<br>valgte målemodusen.                                                                                                    |
|--------------------|----------------------------------------------------------------------------------------------------|
|                    | <ul> <li>ADVARSEL</li> <li>Endring av målemodusen påvirker spennet (URV)</li> <li>Denne situasjonen kan føre til produktoverløp.</li> <li>Hvis målemodusen endres, må innstillingen for spennet<br/>(URV) kontrolleres i betjeningsmenyen «Setup» og<br/>rejusteres om nødvendig.</li> </ul> |
| Valg               | <ul><li>Trykk</li><li>Level</li></ul>                                                                                                    |
| Fabrikkinnstilling | Trykk eller i samsvar med bestillingsspesifikasjoner                                                                                                    |

| Press. eng. unit (125) |                                                                                                    |
|------------------------|----------------------------------------------------------------------------------------------------|
| Skrivetillatelse       | Operatør/Vedlikehold/Ekspert                                                                                                    |
| Beskrivelse            | Velg trykkenheten. Hvis en ny trykkenhet er valgt,<br>konverteres og vises alle trykkspesifikke parametere med<br>den nye enheten.                          |
| <b>Valg</b><br>V       | <ul> <li>mbar, bar</li> <li>mmH2O, mH2O</li> <li>inH2O, ftH2O</li> <li>Pa, kPa, MPa</li> <li>psi</li> <li>mmHg, inHg</li> <li>kgf/cm<sup>2</sup></li> </ul> |
| Fabrikkinnstilling     | mbar eller bar avhengig av det nominelle måleområdet for<br>målecellen, eller i samsvar med ordrespesifikasjonene.                                          |

# 9.2.2 Pos. zero adjust

### Corrected press. (172)

| Navigasjon       |                                                                                          |
|------------------|------------------------------------------------------------------------------------------|
| Skrivetillatelse | Operatør/Vedlikehold/Ekspert                                                             |
| Beskrivelse      | Viser måletrykket etter sensor trim og posisjonsjustering.                               |
| Merknad          | Hvis denne verdien ikke er lik "0", kan den korrigeres til "0" ved posisjonsjusteringen. |

# Pos. zero adjust (007) (relativtrykkmåleceller))

| Skrivetillatelse   | Operatør/Vedlikehold/Ekspert                                                                                                    |
|--------------------|----------------------------------------------------------------------------------------------------|
| Beskrivelse        | Nullposisjonsjustering – trykkforskjellen mellom null<br>(settpunkt) og måletrykket trenger ikke å være kjent.                                                                                                    |
| Eksempel           | <ul> <li>Målt verdi = 2.2 mbar (0.033 psi)</li> <li>Du korrigerer den målte verdien via parameteren "Pos. zero adjust" med alternativet "Confirm". Det betyr at du tilordner verdien 0,0 til det aktuelle trykket.</li> <li>Målt verdi (etter pos. zero adjust) = 0,0 mbar</li> <li>Den aktuelle verdien korrigeres også.</li> </ul> |
| Valg               | <ul><li>Confirm</li><li>Cancel</li></ul>                                                                                                    |
| Fabrikkinnstilling | Cancel                                                                                                    |

### Pos. zero adjust (007) (relativtrykkmåleceller)

| Skrivetillatelse | Operatør/Vedlikehold/Ekspert                                                                                   |
|------------------|----------------------------------------------------------------------------------------------------|
| Beskrivelse      | Nullposisjonsjustering – trykkforskjellen mellom null<br>(settpunkt) og måletrykket trenger ikke å være kjent. |

| Eksempel           | <ul> <li>Målt verdi = 2.2 mbar (0.033 psi)</li> <li>Du korrigerer den målte verdien via parameteren "Pos. zero adjust" med alternativet "Confirm". Det betyr at du tilordner verdien 0,0 til det aktuelle trykket.</li> <li>Målt verdi (etter pos. zero adjust) = 0,0 mbar</li> <li>Den aktuelle verdien korrigeres også.</li> </ul> |
|--------------------|----------------------------------------------------------------------------------------------------|
| Valg               | <ul><li>Confirm</li><li>Cancel</li></ul>                                                                                                    |
| Fabrikkinnstilling | Cancel                                                                                                    |

# 9.3 Konfigurasjon av trykkmåling

### 9.3.1 Kalibrering uten referansetrykk (tørr kalibrering)

### Eksempel:

I dette eksempelet er en enhet med en 400 mbar (6 psi)-målecelle konfigurert for 0 - +300 mbar (0 - 4.5 psi)-måleområdet, dvs. henholdsvis 0 mbar og 300 mbar (4.5 psi) er tilordnet til 4 mA-verdien og 20 mA-verdien.

### Forutsetning:

Dette er en teoretisk kalibrering, dvs. trykkverdiene for nedre og øvre område er kjent.

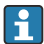

På grunn av enhetens orientering kan det være trykkforandringer i måleverdien, dvs. måleverdien er ikke null i en trykkløs tilstand. Informasjon om utførelse av posisjonsjustering finnes i  $\rightarrow \bigoplus 24$ .

|   | Beskrivelse                                                                                                    |                                                                                                  |                 |                  |              |             |                       |
|---|----------------------------------------------------------------------------------------------------|--------------------------------------------------------------------------------------------------|-----------------|------------------|--------------|-------------|-----------------------|
| 1 | Velg målemodusen "Pressure" via parameteren<br>"Measuring mode".<br>Menybane: Setup → Measuring mode                                                                                                    | [1                                                                                               | I<br>mA]        | L.               |              | ,           |                       |
|   | ADVARSEL<br>Endring av målemodusen påvirker spennet<br>(URV)<br>Denne situasjonen kan føre til produktoverløp.<br>• Hvis målemodusen endres, må innstillingen<br>for spennet (URV) kontrolleres i<br>betjeningsmenyen «Setup» og rejusteres om<br>nødvendig. | A<br>B<br>B<br>B<br>B<br>B<br>B<br>B<br>B<br>B<br>B<br>B<br>B<br>B<br>B<br>B<br>B<br>B<br>B<br>B | 20-             | tabell, trinn 3. | 300 <u>p</u> |             |                       |
| 2 | Velg en trykkenhet via parameteren "Press eng.<br>unit", her for eksempel "mbar".<br>Menybane: Setup → Press. eng. unit                                                                                                    |                                                                                                  | 4               |                  |              | p<br>Imparl | <b>^]</b><br>A0031032 |
| 3 | Velg parameteren "Set LRV".<br>Menybane: Setup → Set LRV                                                                                                    |                                                                                                  |                 |                  |              | [IIIDaI]    |                       |
|   | Angi verdien for parameteren "Set LRV" (her<br>0 mbar) og bekreft. Denne trykkverdien tilordnes<br>til nedre strømverdi (4 mA).                                                                                                    |                                                                                                  | Se ta.<br>Se ta |                  |              |             |                       |
| 4 | Velg parameteren "Set URV".<br>Menybane: Setup → Set URV                                                                                                    |                                                                                                  |                 |                  |              |             |                       |
|   | Angi verdien for parameteren "Set URV" (her<br>300 mbar (4.5 psi)) og bekreft. Denne<br>trykkverdien tilordnes til øvre strømverdi<br>(20 mA).                                                                                                    |                                                                                                  |                 |                  |              |             |                       |
| 5 | Resultat:<br>Måleområdet er konfigurert for<br>0 – +300 mbar (0 – 4.5 psi).                                                                                                    |                                                                                                  |                 |                  |              |             |                       |

### 9.3.2 Kalibrering med referansetrykk (våt kalibrering)

### Eksempel:

I dette eksempelet er en enhet med en 400 mbar (6 psi)-målecellemodul konfigurert for 0 – +300 mbar (0 – 4.5 psi)-måleområdet, dvs. henholdsvis 0 mbar og 300 mbar (4.5 psi) er tilordnet til 4 mA-verdien og 20 mA-verdien.

### Forutsetning:

Trykkverdiene 0 mbar og 300 mbar (4.5 psi) kan spesifiseres. For eksempel er enheten allerede installert.

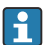

Se for en beskrivelse av de nevnte parametrene.

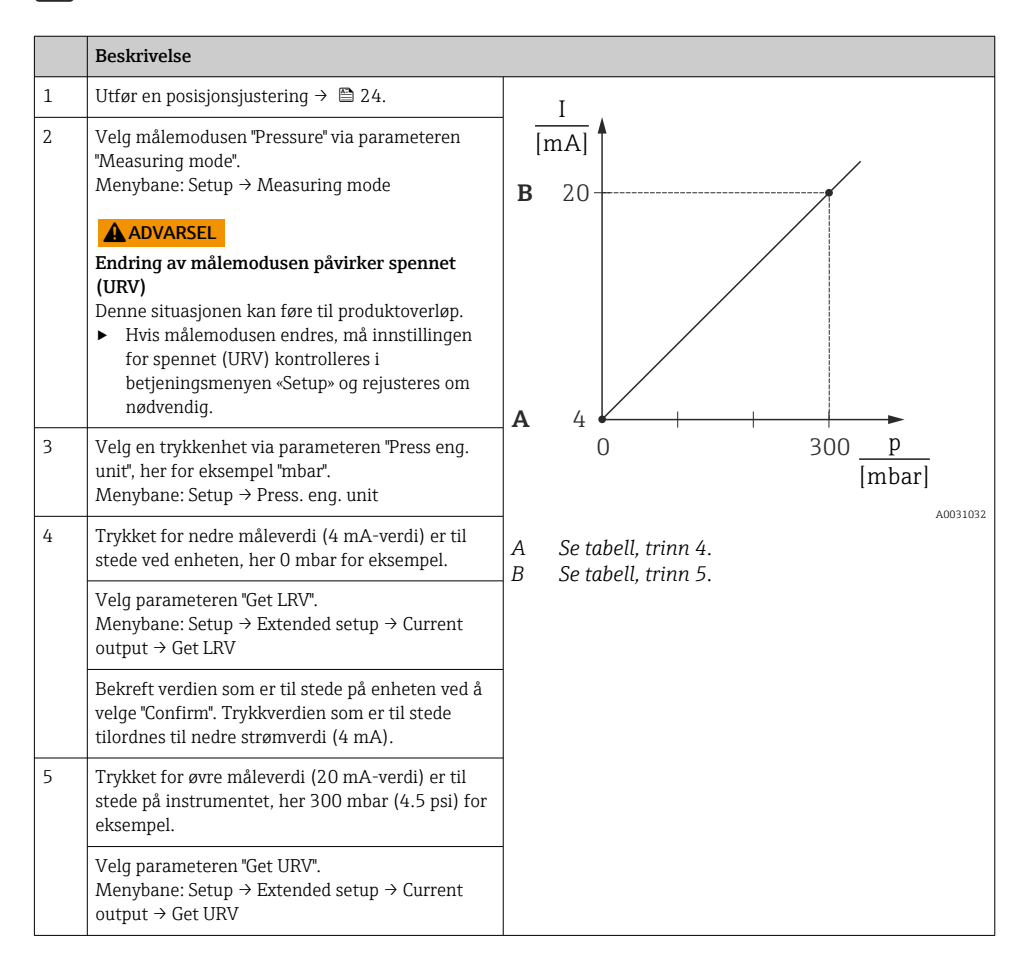

|   | Beskrivelse                                                                                                    |
|---|----------------------------------------------------------------------------------------------------|
|   | Bekreft verdien som er til stede på enheten ved å<br>velge "Confirm". Trykkverdien som er til stede<br>tilordnes til øvre strømverdi (20 mA). |
| 6 | Resultat:<br>Måleområdet er konfigurert for<br>0 – +300 mbar (0 – 4.5 psi).                                                                   |

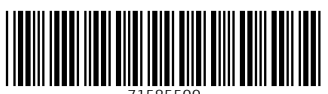

71585500

# www.addresses.endress.com

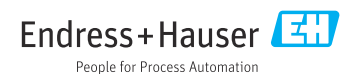